|                   | NHTSA Systems Developer Quality Assurance (QA) Test Script |                                                                                 |                                                                                                    |                                    |                                            |              |  |  |
|-------------------|------------------------------------------------------------|---------------------------------------------------------------------------------|----------------------------------------------------------------------------------------------------|------------------------------------|--------------------------------------------|--------------|--|--|
| Date Executed     |                                                            |                                                                                 | Test Script                                                                                                    | NHTSA 405 Grant Application - 405c |                                            | Tester(s):   |  |  |
| Test Script ID    | GMSS-APP-40                                                | 5-0004                                                                          | Test Script Description                                                                                                    | Verify the appropriate details and | functionality of the 405(c) section on the | Environment: |  |  |
| Requirements      | GMSS-HSP-02                                                | 3.0.0.1, GMSS-HSP-023.0.1, GMSS-                                                |                                                                                                    | INH I SA Highway Safety Plan       |                                            | Browser:     |  |  |
|                   | GMSS-HSP-02                                                | 3.6, GMSS-HSP-023.6.0, GMSS-                                                    |                                                                                                    |                                    |                                            | Pass/Fall:   |  |  |
|                   | HSP-023.6.1, C                                             | MSS-HSP-023.6.2, GMSS-HSP-                                                      |                                                                                                    |                                    |                                            |              |  |  |
|                   | 023.6.3, GMSS<br>GMSS-HSP-02                               | -HSP-023.6.4, GMSS-HSP-023.6.5,                                                 |                                                                                                    |                                    |                                            |              |  |  |
|                   |                                                            | 0.0.0                                                                           |                                                                                                    |                                    |                                            |              |  |  |
| Testing envirome  | nt: https://nhtsag                                         | msspreprod.crm9.dynamics.com                                                    |                                                                                                    |                                    |                                            |              |  |  |
|                   |                                                            |                                                                                 | Preconditions                                                                                                    | 1                                  | Post Conditions                            |              |  |  |
| User is logged or | to GMSS. User                                              | has started a new Highway Safety Plan<br>) The GTL has indicated that the State | n. (See GMSS-APP-402-0001 NHTSA Grant Application - Summary Information script for more details on<br>is eligible to apply for the 405(c) grant while completing their administration steps in GMSS-APP-NHTSA-                                                                                                    | State users are able to complete   | the 405(c) section appropriately.          |              |  |  |
| HO.               |                                                            |                                                                                 |                                                                                                    |                                    |                                            | 0111         |  |  |
| Step #            | Role                                                       | Step Description                                                                | visual                                                                                                    | Expected Result                    | Actual Result (Enter a                     | Status       |  |  |
|                   |                                                            |                                                                                 |                                                                                                    |                                    | different from Expected or if the          |              |  |  |
|                   |                                                            |                                                                                 |                                                                                                    |                                    | step fails.)                               |              |  |  |
| 405(c)            |                                                            |                                                                                 |                                                                                                    |                                    |                                            |              |  |  |
| 1                 | All State users                                            | Scroll toward the middle of the HSP                                             | 🗉 🔠 MHTSA & RZOTESING - WHANNER ; NAMMA HAMMAS. ; SANDBOX D & + V @ 7 🕹                                                                                                    | A link to the State's 405(c)       |                                            |              |  |  |
|                   |                                                            | Traffic Safety Information System                                               | Construction in an independent in the standing of the standing of the sta           | application is displayed.          |                                            |              |  |  |
|                   |                                                            | Improvements Grants to expand                                                   | NEWNINETY/ANI IDE WILCON/ONIETIEN*                                                                                                    | The 405(c) Validation Status       |                                            |              |  |  |
|                   |                                                            | the section.                                                                    | HAWAII - Highway Safety Plan - FY 2020 -                                                                                                    | should be Not Validated.           |                                            |              |  |  |
|                   |                                                            |                                                                                 | • Ministrano Fadas (Remains Researce                                                                                                    |                                    |                                            |              |  |  |
|                   |                                                            |                                                                                 | Performance Report                                                                                                    |                                    |                                            |              |  |  |
|                   |                                                            |                                                                                 | Performance Plan     Program Areas                                                                                                    |                                    |                                            |              |  |  |
|                   |                                                            |                                                                                 | Evidence-based Traffic Safety Enforcement Program                                                                                                    |                                    |                                            |              |  |  |
|                   |                                                            |                                                                                 | High-Visibility Enforcement     405(b) Occupant Protection Grants                                                                                                    |                                    |                                            |              |  |  |
|                   |                                                            |                                                                                 | 405(c) State Traffic Safety Information System Improvements Grants                                                                                                    |                                    |                                            |              |  |  |
|                   |                                                            |                                                                                 | Auto(d) Impared Univing Countermeasures orans     Ad5(d) Ignition Interlock                                                                                                    |                                    |                                            |              |  |  |
|                   |                                                            |                                                                                 | + 405(d) 24-7 Programs                                                                                                    |                                    |                                            |              |  |  |
|                   |                                                            |                                                                                 | + 40%) Matorcyclist Solety Grants                                                                                                    |                                    |                                            |              |  |  |
|                   |                                                            |                                                                                 | 405(g) State Graduated Driver Licensing Incentive Grams     405(b) Normotorized Safety Grants                                                                                                    |                                    |                                            |              |  |  |
|                   |                                                            |                                                                                 | s MAR Audol Rus Rus Alfrados Autos<br>Ada                                                                                                    |                                    |                                            |              |  |  |
| 2                 | All State users                                            | Click on the State's 405(c)                                                     | 🗉 🎬 NHTSA & R20Testing v (mesande ) namma indunys. 5 SANDBOX , A 😒 4 😿 (10. ? 💈                                                                                                    | The 405(c) application is          |                                            |              |  |  |
|                   |                                                            | application link.                                                               | Contraction of the second state of the second state of the se           | displayed.                         |                                            |              |  |  |
|                   |                                                            |                                                                                 | INDERESTINGEN THE AND CONTRACTION                                                                                                    |                                    |                                            |              |  |  |
|                   |                                                            |                                                                                 | HAWAII - Highway Safety Plan - FY 2020 ···                                                                                                    |                                    |                                            |              |  |  |
|                   |                                                            |                                                                                 | Highway Safety Planning Process                                                                                                    |                                    |                                            |              |  |  |
|                   |                                                            |                                                                                 | Performance Report                                                                                                    |                                    |                                            |              |  |  |
|                   |                                                            |                                                                                 | Performance Plan     Program Areas                                                                                                    |                                    |                                            |              |  |  |
|                   |                                                            |                                                                                 | Evidence-based Traffic Safety Enforcement Program     Mith Visibility Enforcement                                                                                                    |                                    |                                            |              |  |  |
|                   |                                                            |                                                                                 | +45(b) Occupant Protection Grants                                                                                                    |                                    |                                            |              |  |  |
|                   |                                                            |                                                                                 | +405(c) State Traffic Safety Information System Improvements Grants                                                                                                    |                                    |                                            |              |  |  |
|                   |                                                            |                                                                                 | Child Sector Set & Child Sector Set<br>Internet 2007 - Settion<br>Internet 2007 - Settion<br>Internet 2007 - Settion<br>Internet Settion - Settion<br>Internet Settion - Settion - Se |                                    |                                            |              |  |  |
|                   |                                                            |                                                                                 | 405(d) Impaired Driving Countermeasures Grants     405(d) Impaired Driving Countermeasures Grants                                                                                                    |                                    |                                            |              |  |  |
|                   |                                                            |                                                                                 | * 405(d) 24-7 Programs                                                                                                    |                                    |                                            |              |  |  |
| Traffic Safety In | ormation Syste                                             | ms Information                                                                  |                                                                                                    | 1                                  |                                            |              |  |  |
| 3                 | All State users                                            | In the Traffic Safety Information                                               | и ШИНТБА 6 – язотны тики, у мини дод нац. у SANDROX р. с. с. с. с. с. с. с. с. с. с. с. с. с.                                                                                                    | User is able to check the          |                                            |              |  |  |
|                   |                                                            | Systems Information section,<br>verify that the Complies checkbox is            |                                                                                                    | Complies checkbox.                 |                                            |              |  |  |
|                   |                                                            | displayed below State certifies that                                            | Die Dutwechsteine die Die Inkernst weinweisensteinen dem im A. n. 14. N. 14. A. 14. M. 14. A. 14. M. 14. A. 14. M. 14. A. 14. A.      |                                    |                                            |              |  |  |
|                   |                                                            | the lead agency responsible for                                                 | HAWAII 2020 - 405(c) w work way                                                                                                    |                                    |                                            |              |  |  |
|                   |                                                            | system improvements shall                                                       | * Traffic Safety Information Systems Information                                                                                                    |                                    |                                            |              |  |  |
|                   |                                                            | maintain aggregate expenditures                                                 | Spin as this fire land appropriate for the table adapt describes upon the interval on upon a special describes and the spin approximation of the table table      |                                    |                                            |              |  |  |
|                   |                                                            | system improvements programs                                                    |                                                                                                    |                                    |                                            |              |  |  |
|                   |                                                            | at or above the average level of                                                | Tatli Banish Cardinalay Garantina (RBC) Cardinalar<br>Nara Y IICC Cardinala <sup>®</sup> The V TRCC Cardinala <sup>®</sup>                                                                                                    |                                    |                                            |              |  |  |
|                   |                                                            | such expenditures in fiscal years                                               |                                                                                                    |                                    |                                            |              |  |  |
|                   |                                                            |                                                                                 | Traffic Records Coordinating Committee (TRCC) Information     were resolution                                                                                                    |                                    |                                            |              |  |  |
|                   |                                                            |                                                                                 | [Add New ]                                                                                                    |                                    |                                            |              |  |  |
|                   |                                                            |                                                                                 | meditor.                                                                                                    |                                    |                                            |              |  |  |
|                   |                                                            |                                                                                 | To \$P 10.18 rdg used hand.                                                                                                    |                                    |                                            |              |  |  |
|                   |                                                            |                                                                                 |                                                                                                    |                                    |                                            |              |  |  |
|                   | 1                                                          |                                                                                 | Artin B                                                                                                    |                                    |                                            |              |  |  |

| Date Executed:      |                   |                                         | Test Script: NHTSA 405 Grant Application - 405c                                                                                                    |                                                                                  |                                   | Tester(s):   |  |
|---------------------|-------------------|-----------------------------------------|----------------------------------------------------------------------------------------------------|----------------------------------------------------------------------------------|-----------------------------------|--------------|--|
| Test Script ID:     | GMSS-APP-40       | 5-0004                                  | Test Script Description                                                                                                    | on: Verify the appropriate details and functionality of the 405(c) section on th |                                   | Environment: |  |
| Requirements:       | GMSS-HSP-02       | 3.0.0.1, GMSS-HSP-023.0.1, GMSS-        |                                                                                                    | NHTSA Highway Safety Plan                                                        |                                   | Browser:     |  |
|                     | HSP-023.0.2, G    | MSS-HSP-023.2, GMSS-HSP-023.4,          |                                                                                                    |                                                                                  |                                   | Pass/Fail:   |  |
|                     | GMSS-HSP-02       | 3.6, GMSS-HSP-023.6.0, GMSS-            |                                                                                                    |                                                                                  |                                   |              |  |
|                     | 023.6.3. GMSS     | HSP-023.6.4. GMSS-HSP-023.6.5.          |                                                                                                    |                                                                                  |                                   |              |  |
|                     | GMSS-HSP-02       | 3.6.8                                   |                                                                                                    |                                                                                  |                                   |              |  |
|                     |                   |                                         |                                                                                                    |                                                                                  |                                   |              |  |
| Testing enviromen   | t: https://nhtsag | msspreprod.crm9.dynamics.com            |                                                                                                    |                                                                                  |                                   |              |  |
|                     |                   |                                         | Preconditions                                                                                                    |                                                                                  | Post Conditions                   |              |  |
| User is logged on   | to GMSS. User     | has started a new Highway Safety Plan   | <ul> <li>See GMSS-APP-402-0001 NHTSA Grant Application - Summary Information script for more details on</li> </ul>                                                                                                    | State users are able to complete th                                              | ne 405(c) section appropriately.  |              |  |
| logging in and star | ting a new HSP    | .) The GTL has indicated that the State | is eligible to apply for the 405(c) grant while completing their administration steps in GMSS-APP-NHTSA-                                                                                                    |                                                                                  |                                   |              |  |
| Step #              | Role              | Step Description                        | Visual                                                                                                    | Expected Result                                                                  | Actual Result (Enter a            | Status       |  |
|                     |                   |                                         |                                                                                                    |                                                                                  | description only if the result is |              |  |
|                     |                   |                                         |                                                                                                    |                                                                                  | different from Expected or if the |              |  |
|                     |                   |                                         |                                                                                                    |                                                                                  | step fails.)                      |              |  |
| 4                   | All State users   | Enter values in the following fields:   | 🔳 🔡 NHTSA 6   R20 Testing v   acts seven tables                                                                                                    | User is able to enter the name and                                               | 1                                 |              |  |
|                     |                   | - Title of TRCC Coordinator             | Section of the section of the s      | the of the free coordinator.                                                     |                                   |              |  |
|                     |                   |                                         | dictival next Helicolati (#C.) Na laekt Ania volako (M. Alicolational Ania) (A. Alicolational Ania) (A |                                                                                  |                                   |              |  |
|                     |                   |                                         | HAWAII 2020 - 405(c) -                                                                                                    |                                                                                  |                                   |              |  |
|                     |                   |                                         | *Traffic Safety Information Sustams Information                                                                                                    |                                                                                  |                                   |              |  |
|                     |                   |                                         | State writing in the first and appropriate for the sufficient and any information splane improvements that involves appropriate asymptities for their sufficient plane improvements programs at a above the average loss of auto spenditures in fluid yours 2014 and 2014.                                                                                                    |                                                                                  |                                   |              |  |
|                     |                   |                                         | Complex"                                                                                                    |                                                                                  |                                   |              |  |
|                     |                   |                                         | Traffic Records Counciliator (1962) Counciliator                                                                                                    |                                                                                  |                                   |              |  |
|                     |                   |                                         | Kane ef VRC forefinder*                                                                                                    |                                                                                  |                                   |              |  |
|                     |                   |                                         | Traffic Records Coordinating Committee (TRCC) Information                                                                                                    |                                                                                  |                                   |              |  |
|                     |                   |                                         | -TKC Mode Date                                                                                                    |                                                                                  |                                   |              |  |
|                     |                   |                                         | Additor                                                                                                    |                                                                                  |                                   |              |  |
|                     |                   |                                         | To a second second seco |                                                                                  |                                   |              |  |
|                     |                   |                                         | No Nelia Kedry nomb fund.                                                                                                    |                                                                                  |                                   |              |  |
|                     |                   |                                         |                                                                                                    |                                                                                  |                                   |              |  |
|                     |                   |                                         | Ada H                                                                                                    |                                                                                  |                                   |              |  |
| Traffic Records C   | Coordinating Co   | ommittee (TRCC) Information             |                                                                                                    |                                                                                  |                                   |              |  |
| 5                   | All State users   | Click the Add New button to add a       |                                                                                                    | The NHTSA Meeting window is                                                      |                                   |              |  |
|                     |                   | meeting date.                           |                                                                                                    | displayed.                                                                       |                                   |              |  |
|                     |                   |                                         | Blow Branson Swonnew Ave Goomen) Bonn Breen Broom Osw + + + + +                                                                                                    |                                                                                  |                                   |              |  |
|                     |                   |                                         | HAWAII 2020 - 405(c) w                                                                                                    |                                                                                  |                                   |              |  |
|                     |                   |                                         | A Valide Exclusive televane televaneties                                                                                                    |                                                                                  |                                   |              |  |
|                     |                   |                                         | <ul> <li>Inclute, particly introduced systems introduced and interview interview and indicate approximations for State balls, address interview papers at or door the receipt find of auto sympathems in fault pers 201 and 201.</li> </ul>                                                                                                    |                                                                                  |                                   |              |  |
|                     |                   |                                         | Grade" 0                                                                                                    |                                                                                  |                                   |              |  |
|                     |                   |                                         | Yalife Beschi Canalitati (Smothate (Mot) Canalitati                                                                                                    |                                                                                  |                                   |              |  |
|                     |                   |                                         | Americal Biol Constitutions                                                                                                    |                                                                                  |                                   |              |  |
|                     |                   |                                         | Tuffic Records Conditiona Committee (TRCC) Information                                                                                                    |                                                                                  |                                   |              |  |
|                     |                   |                                         | -1000 Marting Date                                                                                                    |                                                                                  |                                   |              |  |
|                     |                   |                                         | (Addiwe)                                                                                                    |                                                                                  |                                   |              |  |
|                     |                   |                                         | Needig Date 4                                                                                                    |                                                                                  |                                   |              |  |
|                     |                   |                                         |                                                                                                    |                                                                                  |                                   |              |  |
|                     |                   |                                         |                                                                                                    |                                                                                  |                                   |              |  |
|                     |                   |                                         | Alle B                                                                                                    |                                                                                  |                                   |              |  |
| 6                   | All State users   | Enter a date in the Meeting Date        | 🖬 🔚 NHTSA 6 – 82.0 Testrig - essignmentadis : ) Herenziter essign - SANDROX – p. 6. 1. 12 – 6. 1. 22 – 6. 1. 22 – 7. 22 – 7. 22    | User is able to manually enter a                                                 |                                   |              |  |
|                     |                   | field.                                  | NHTSA Meeting ×                                                                                                    | date or use the calendar.                                                        |                                   |              |  |
|                     |                   |                                         | Noning Stat <sup>4</sup> of 1 × Instantia 200 +                                                                                                    | The User should receive an error                                                 |                                   |              |  |
|                     |                   |                                         | 5 Gala Yang No G<br>20 D D D D S 1 2<br>3 A 5 D D D S 2<br>3 A 5 D D D D D D D D D D D D D D D D D D                                                                                                    | message if the meeting date is not                                               | t                                 |              |  |
|                     |                   |                                         |                                                                                                    | within the timetrame of the                                                      |                                   |              |  |
|                     |                   |                                         | Neg (M307)                                                                                                    |                                                                                  |                                   |              |  |
| <u> </u>            | All Charles       | Descent Oters 5.0 to add a date:        |                                                                                                    | Lines in state to a data so data?                                                |                                   |              |  |
| '                   | AII State users   | meeting dates.                          |                                                                                                    | meeting dates.                                                                   |                                   |              |  |
| 8                   | All State users   | Enter text in the box under In the      |                                                                                                    | User is able to enter text.                                                      |                                   |              |  |
|                     |                   | space below, enter the list of          | 🛄 BENTIJSA 6 R20176000 - antiju markali i januar 2000 antij i SANDBOX 2 + V 0 2 🔮                                                                                                    |                                                                                  |                                   |              |  |
|                     |                   | IRCC members by name, title,            | Ban Bansan Jaconsa Amerikana Amerikana Bansan Kana Cana + + + + + +                                                                                                    |                                                                                  |                                   |              |  |
|                     |                   | safety database represented             |                                                                                                    |                                                                                  |                                   |              |  |
|                     |                   | (crash, citation or adjudication,       | Nether                                                                                                    |                                                                                  |                                   |              |  |
|                     |                   | ariver, EMS or injury surveillance      |                                                                                                    |                                                                                  |                                   |              |  |
|                     |                   | system, roadway, and venicle).          | + In the space balance, where the life of TRXC membership same, SSR, have as particulation and the core tarbety deduces any second (youb), charics or adjudration, allow, DMI or 3 (pay surveillance system, making) and vehicle,                                                                                                    |                                                                                  |                                   |              |  |
|                     |                   |                                         | 8 8 8 1 · · · 4 13 17 37 37 4 0 8 8 1 2 5 5 5 2 1 1 · · · · · · · · · · · · · · · · ·                                                                                                    |                                                                                  |                                   |              |  |
|                     |                   |                                         |                                                                                                    |                                                                                  |                                   |              |  |
|                     |                   |                                         |                                                                                                    |                                                                                  |                                   |              |  |
|                     |                   |                                         |                                                                                                    |                                                                                  |                                   |              |  |
|                     |                   |                                         |                                                                                                    |                                                                                  |                                   |              |  |
|                     |                   |                                         |                                                                                                    |                                                                                  |                                   |              |  |
|                     |                   |                                         |                                                                                                    |                                                                                  |                                   |              |  |
|                     |                   |                                         |                                                                                                    |                                                                                  |                                   |              |  |
|                     |                   |                                         | *Application Documents .                                                                                                    |                                                                                  |                                   |              |  |
| A service December  |                   | I I                                     |                                                                                                    | 1                                                                                | I                                 |              |  |

| Date Executed:      |                    |                                        | Test Script:                                                                                                    | Test Script: NHTSA 405 Grant Application - 405c Tester(s): |                                           |              |  |  |
|---------------------|--------------------|----------------------------------------|----------------------------------------------------------------------------------------------------|------------------------------------------------------------|-------------------------------------------|--------------|--|--|
| Test Script ID:     | GMSS-APP-405       | -0004                                  | Test Script Description:                                                                                                    | Verify the appropriate details and f                       | unctionality of the 405(c) section on the | Environment: |  |  |
| Requirements:       | GMSS-HSP-023       | 3.0.0.1. GMSS-HSP-023.0.1. GMSS-       |                                                                                                    | NHTSA Highway Safety Plan                                  |                                           | Browser:     |  |  |
|                     | HSP-023.0.2, G     | MSS-HSP-023.2, GMSS-HSP-023.4,         |                                                                                                    |                                                            |                                           | Pass/Fail:   |  |  |
|                     | GMSS-HSP-023       | 3.6, GMSS-HSP-023.6.0, GMSS-           |                                                                                                    |                                                            |                                           |              |  |  |
|                     | HSP-023.6.1, G     | MSS-HSP-023.6.2, GMSS-HSP-             |                                                                                                    |                                                            |                                           |              |  |  |
|                     | GMSS-HSP-023       | 3.6.8                                  |                                                                                                    |                                                            |                                           |              |  |  |
|                     |                    |                                        |                                                                                                    |                                                            |                                           |              |  |  |
| Testing environment | t: https://phtspar | nsspreprod crm9 dynamics com           |                                                                                                    |                                                            |                                           | -            |  |  |
| reating environment | t. mtps.//misugi   | naspreproutermatignames.com            | Preconditions                                                                                                    |                                                            | Post Conditions                           |              |  |  |
| User is logged on t | to GMSS. User I    | has started a new Highway Safety Plan  | n. (See GMSS-APP-402-0001 NHTSA Grant Application - Summary Information script for more details on                                                                                                    | State users are able to complete th                        | e 405(c) section appropriately.           |              |  |  |
| logging in and star | ting a new HSP.    | ) The GTL has indicated that the State | is eligible to apply for the 405(c) grant while completing their administration steps in GMSS-APP-NHTSA-                                                                                                    |                                                            |                                           |              |  |  |
| HO.<br>Sten #       | Pole               | Sten Description                       | Vigual                                                                                                    | Expected Result                                            | Actual Result (Enter a                    | Status       |  |  |
| otop "              |                    | otop becomption                        | · · · · · ·                                                                                                    | Expected Recart                                            | description only if the result is         | otatao       |  |  |
|                     |                    |                                        |                                                                                                    |                                                            | different from Expected or if the         |              |  |  |
|                     |                    |                                        |                                                                                                    |                                                            | step fails.)                              |              |  |  |
| 9                   | All State users    | Check the Certify checkbox below       |                                                                                                    | The User is able to check the                              |                                           |              |  |  |
|                     |                    | State certifies the current traffic    | A A A A A A A A A A A A A A A A A                                                                                                    | Certify checkbox.                                          |                                           |              |  |  |
|                     |                    | records strategic plan was             | Вон Фонкоса филанта Ани Вологало Волг Вило Сана — — — — — — — — — — — — — — — — — —                                                                                                    |                                                            |                                           |              |  |  |
|                     |                    | approved by the IRCC.                  | NICE THE CART GARMER AND CART WAS AND CART WAS AND CARD AND CARD                                                                                                    |                                                            |                                           |              |  |  |
|                     |                    |                                        | HAWAII 2020 - 405(c) ni Antonio Antonio Antoni |                                                            |                                           |              |  |  |
|                     |                    |                                        | * Application Documents                                                                                                    |                                                            |                                           |              |  |  |
|                     |                    |                                        | Table carifies the correct carify endow we approved by the TROC.                                                                                                    |                                                            |                                           |              |  |  |
|                     |                    |                                        | (any, 0                                                                                                    |                                                            |                                           |              |  |  |
|                     |                    |                                        | + tplud a Start Taffe Strategi plan, approved by the TMC, that describes specific, quantifields and measurable improvements that are anticipand in the Starts core and/or deduces using the UHLAB botton before.                                                                                                    |                                                            |                                           |              |  |  |
|                     |                    |                                        | Document Associated Grid - P                                                                                                    |                                                            |                                           |              |  |  |
|                     |                    |                                        | Turke Notice Matheby Doursetta, Mr. T. P.                                                                                                    |                                                            |                                           |              |  |  |
|                     |                    |                                        | No expression from el marterization                                                                                                    |                                                            |                                           |              |  |  |
|                     |                    |                                        |                                                                                                    |                                                            |                                           |              |  |  |
|                     |                    |                                        |                                                                                                    |                                                            |                                           |              |  |  |
|                     |                    |                                        |                                                                                                    |                                                            |                                           |              |  |  |
| 10                  | All State users    | Click the Upload button.               | III IIINHTSA 6 820 Testra - 450 state tation, researcher ensu , SANDBOX P S 4 V 6 2                                                                                                    | The Upload Documents pop up                                |                                           |              |  |  |
|                     |                    |                                        | Werklinds: Least Noting on a set for the holds. Mail Cold CEXT. MODEL'S NUMBER                                                                                                    | window is displayed.                                       |                                           |              |  |  |
|                     |                    |                                        | Bee General Annuaries Ann Baseness Base Buseaux Annu Gener                                                                                                    |                                                            |                                           |              |  |  |
|                     |                    |                                        | арстия полестия и арстия полестия и интерналования и интернолого и интернолого и и                                                                                                    |                                                            |                                           |              |  |  |
|                     |                    |                                        | Sector Page                                                                                                    |                                                            |                                           |              |  |  |
|                     |                    |                                        | * Application Documents                                                                                                    |                                                            |                                           |              |  |  |
|                     |                    |                                        | State and this to carried while, must is shalloging plan sax approved by the TREC.<br>Carring <sup>1</sup> III                                                                                                    |                                                            |                                           |              |  |  |
|                     |                    |                                        |                                                                                                    |                                                            |                                           |              |  |  |
|                     |                    |                                        | Lighted a State Turking Turking pains, approved by the TMCS, that describes appendix and measurable improvements that are antibipated in the States care subly additions using the CHLMD-bulkes below.                                                                                                    |                                                            |                                           |              |  |  |
|                     |                    |                                        | Document Associated Grid * Sectores P                                                                                                    |                                                            |                                           |              |  |  |
|                     |                    |                                        | Name Modified Intellief Documentia, Arb 1 🖤 e                                                                                                    |                                                            |                                           |              |  |  |
|                     |                    |                                        |                                                                                                    |                                                            |                                           |              |  |  |
|                     |                    |                                        |                                                                                                    |                                                            |                                           |              |  |  |
|                     |                    |                                        |                                                                                                    |                                                            |                                           |              |  |  |
|                     | All 01-1-          |                                        |                                                                                                    | The descent is used as deal is the                         |                                           |              |  |  |
| 11 1                | All State users    | unload a file and click the OK button  |                                                                                                    | application                                                |                                           |              |  |  |
|                     |                    |                                        | V Upland Documents                                                                                                    | application                                                |                                           |              |  |  |
|                     |                    |                                        | Upload Documents                                                                                                    |                                                            |                                           |              |  |  |
|                     |                    |                                        |                                                                                                    |                                                            |                                           |              |  |  |
|                     |                    |                                        | Choose a file No file chosen                                                                                                    |                                                            |                                           |              |  |  |
|                     |                    |                                        |                                                                                                    |                                                            |                                           |              |  |  |
|                     |                    |                                        | Maximum upload limit in Dynamics 365 is 25.00MB. Larger files can be                                                                                                    |                                                            |                                           |              |  |  |
|                     |                    |                                        | uproaded directly in SharePoint.                                                                                                    |                                                            |                                           |              |  |  |
|                     |                    |                                        | Dynamics 365 Folder 405c Docs for HAWAII - Highway Safety Plan - FY 2020 🔻                                                                                                    |                                                            |                                           |              |  |  |
|                     |                    |                                        | Overwrite existing files                                                                                                    |                                                            |                                           |              |  |  |
|                     |                    |                                        |                                                                                                    |                                                            |                                           |              |  |  |
|                     |                    |                                        |                                                                                                    |                                                            |                                           |              |  |  |
|                     |                    |                                        | OK Cancel                                                                                                    |                                                            |                                           |              |  |  |
|                     |                    |                                        |                                                                                                    |                                                            |                                           |              |  |  |
| 12                  | All State users    | Click the Save butten on the ter       |                                                                                                    | The 405(b) application information                         |                                           |              |  |  |
| 12                  | ni Jiaid USUS      | header.                                | 🖽 🏭 NHTSA at R20 Texting - vesigi suo tueles ; iveere aasis - esigi : SANDBOX                                                                                                    | is saved.                                                  |                                           |              |  |  |
|                     |                    |                                        | Presentatione to the present interaction that present 2000 COLOR IN Normal Presentation Colored Interactional Colored Interactional  |                                                            |                                           |              |  |  |
|                     |                    |                                        | INC OUR XMUC WAY GAD, DAY THE CONTINUED AND ADDRESS AND ADDRESS AND AD                                                                                                    |                                                            |                                           |              |  |  |
|                     |                    |                                        | HAWAII 2020 - 405(c) ···                                                                                                    |                                                            |                                           |              |  |  |
|                     |                    |                                        | Application Documents                                                                                                    |                                                            |                                           |              |  |  |
|                     |                    |                                        | Spale conflict the conset table, movies introducing plan was approved by the 1966.                                                                                                    |                                                            |                                           |              |  |  |
|                     |                    |                                        | ow, a                                                                                                    |                                                            |                                           |              |  |  |
|                     |                    |                                        | typical a taken Swift Strangic year, approved by the TROC, that describes specific, quantifields and researcable improvements that are anticipated in the taken care year galaxy decisions using the USOAD botton before.                                                                                                    |                                                            |                                           |              |  |  |
|                     |                    |                                        | Document Associated Grid • P                                                                                                    |                                                            |                                           |              |  |  |
|                     |                    |                                        | Tenso<br>Nane Model Kosetta (countil, her T                                                                                                    |                                                            |                                           |              |  |  |
|                     |                    |                                        | To discretish and all the leaders.                                                                                                    |                                                            |                                           |              |  |  |
|                     |                    |                                        |                                                                                                    |                                                            |                                           |              |  |  |
|                     |                    |                                        |                                                                                                    |                                                            |                                           |              |  |  |
|                     |                    |                                        |                                                                                                    |                                                            |                                           |              |  |  |
| Recommendation      | is                 | ·                                      |                                                                                                    |                                                            |                                           |              |  |  |

| Date Executed:     |                     |                                        | Test Script:                                                                                                    | NHTSA 405 Grant Application - 405c   |                                           | Tester(s):   |  |  |
|--------------------|---------------------|----------------------------------------|----------------------------------------------------------------------------------------------------|--------------------------------------|-------------------------------------------|--------------|--|--|
| Test Script ID     | GMSS-APP-405        | -0004                                  | Test Script Description                                                                                                    | Verify the appropriate details and f | unctionality of the 405(c) section on the | Environment: |  |  |
| Requirements       | GMSS-HSP-023        | 3.0.0.1. GMSS-HSP-023.0.1. GMSS-       |                                                                                                    | NHTSA Highway Safety Plan            | , , , , , , , , , , , , , , , , , , ,     | Browser:     |  |  |
| linguinementa      | HSP-023.0.2. G      | MSS-HSP-023.2, GMSS-HSP-023.4.         |                                                                                                    |                                      |                                           | Pass/Fail    |  |  |
|                    | GMSS-HSP-023        | 8.6, GMSS-HSP-023.6.0, GMSS-           |                                                                                                    |                                      |                                           | . assir un.  |  |  |
|                    | HSP-023.6.1, G      | MSS-HSP-023.6.2, GMSS-HSP-             |                                                                                                    |                                      |                                           |              |  |  |
|                    | 023.0.3, GMSS-      | nor-u23.6.4, GMSS-HSP-023.6.5,         |                                                                                                    | 1                                    |                                           |              |  |  |
|                    | GINI33*H3F*023      | 5.0.0                                  |                                                                                                    |                                      |                                           |              |  |  |
| Testing            |                     |                                        |                                                                                                    |                                      |                                           |              |  |  |
| l esting envirome  | nt: nttps://nntsagn | nsspreprod.crm9.dynamics.com           | Preconditions                                                                                                    |                                      | Post Conditions                           |              |  |  |
| User is longed on  | to GMSS User h      | has started a new Highway Safety Plan  | (See GMSS-APP-402-0001 NHTSA Grant Application - Summary Information script for more details on                                                                                                    | State users are able to complete th  | e 405(c) section appropriately            |              |  |  |
| logging in and sta | rting a new HSP.    | ) The GTL has indicated that the State | is eligible to apply for the 405(c) grant while completing their administration steps in GMSS-APP-NHTSA-                                                                                                    |                                      | e 400(0) section appropriately.           |              |  |  |
| HO.                | Bolo                | Stop Decoription                       | Viewal                                                                                                    | Expected Recult                      | Actual Deput (Enter a                     | Statuc       |  |  |
| Step #             | Role                | Step Description                       | visual                                                                                                    | Expected Result                      | description only if the result is         | Status       |  |  |
|                    |                     |                                        |                                                                                                    |                                      | different from Expected or if the         |              |  |  |
|                    |                     |                                        |                                                                                                    |                                      | step fails.)                              |              |  |  |
| 13                 | All State users     | Double-click on a recommendation       |                                                                                                    | The Recommendation window is         | 1 /                                       | Not Started  |  |  |
| 10                 |                     |                                        |                                                                                                    | displayed.                           |                                           | - Columbu    |  |  |
|                    |                     |                                        |                                                                                                    |                                      |                                           |              |  |  |
|                    |                     |                                        |                                                                                                    |                                      |                                           |              |  |  |
|                    |                     |                                        |                                                                                                    |                                      |                                           |              |  |  |
|                    |                     |                                        | Steps 13-19 is a Work-In-Progress. Please skip.                                                                                                    |                                      |                                           |              |  |  |
|                    |                     |                                        |                                                                                                    |                                      |                                           |              |  |  |
|                    |                     |                                        |                                                                                                    |                                      |                                           |              |  |  |
|                    |                     |                                        |                                                                                                    |                                      |                                           |              |  |  |
|                    |                     |                                        |                                                                                                    |                                      |                                           |              |  |  |
| 14                 | All State users     | Click the Will the recommendation      |                                                                                                    | The User is able to select from the  |                                           | Not Started  |  |  |
|                    |                     | be addressed? (Options: Will not be    | Вил фонкали Флан Дластин флан Флан Флан Фланцик филозопин                                                                                                    | options.                             |                                           |              |  |  |
|                    |                     | addressed., will be addressed.)        | BERMANON                                                                                                    |                                      |                                           |              |  |  |
|                    |                     |                                        | Recommendation 1 m                                                                                                    |                                      |                                           |              |  |  |
|                    |                     |                                        | * KECOMINENDATION                                                                                                    |                                      |                                           |              |  |  |
|                    |                     |                                        | Resembled 1 If the workendowed in the advector With a different                                                                                                    |                                      |                                           |              |  |  |
|                    |                     |                                        |                                                                                                    |                                      |                                           |              |  |  |
|                    |                     |                                        | teorineoldes (galari                                                                                                    |                                      |                                           |              |  |  |
|                    |                     |                                        |                                                                                                    |                                      |                                           |              |  |  |
|                    |                     |                                        | Projects and Performance Measures                                                                                                    |                                      |                                           |              |  |  |
|                    |                     |                                        | Lid Projek is the HP that inglement recommendation.                                                                                                    |                                      |                                           |              |  |  |
|                    |                     |                                        | hypickinttP         Mysickinterandisis           v         hypickintte         hypickint         hypickint                                                                                                    |                                      |                                           |              |  |  |
|                    |                     |                                        | US Novel XUD EEPA Society (SUD EEPA Society (SUD                                                                                                    |                                      |                                           |              |  |  |
|                    |                     |                                        | 101-00 Behgetschader (NB 999)                                                                                                    |                                      |                                           |              |  |  |
|                    |                     |                                        | Annua Esting<br>cochange                                                                                                    |                                      |                                           |              |  |  |
|                    |                     |                                        | . Aller                                                                                                    |                                      |                                           |              |  |  |
|                    |                     |                                        |                                                                                                    |                                      |                                           |              |  |  |
| 15                 | All State users     | Enter text in the Recommendation       | 🔲 🛗 NHTSA 6 R20Testog - terrenedition , terrenedition ) SANDBOX / D 🗇 + 🕫 🕱 💈                                                                                                    | The User is able to add a            |                                           | Not Started  |  |  |
|                    |                     | opulate text box.                      | Вли Вликоли 4-не Влиги Влиги Влиги Влиги Сонк Филикован +                                                                                                    | recommendation update.               |                                           |              |  |  |
|                    |                     |                                        | Recommendation 1 -                                                                                                    |                                      |                                           |              |  |  |
|                    |                     |                                        | +Recommendation                                                                                                    |                                      |                                           |              |  |  |
|                    |                     |                                        | Intervention <sup>®</sup> Intervention <sup>®</sup> |                                      |                                           |              |  |  |
|                    |                     |                                        | NT the submediate to address?                                                                                                    |                                      |                                           |              |  |  |
|                    |                     |                                        | Tournendous (plan                                                                                                    |                                      |                                           |              |  |  |
|                    |                     |                                        |                                                                                                    |                                      |                                           |              |  |  |
|                    |                     |                                        |                                                                                                    |                                      |                                           |              |  |  |
|                    |                     |                                        | Projects and Performance Measures                                                                                                    |                                      |                                           |              |  |  |
|                    |                     |                                        | La regente a no en cas espanses trasmondellas.<br>Registe la XIV                                                                                                    |                                      |                                           |              |  |  |
|                    |                     |                                        | Apprilation v high have      H     Apprilation v high have      H     Apprilation v high have      Apprilation v high have                                                                                                    |                                      |                                           |              |  |  |
|                    |                     |                                        | 1131 - 60 Backgore for June Four                                                                                                    |                                      |                                           |              |  |  |
|                    |                     |                                        | Amontality                                                                                                    |                                      |                                           |              |  |  |
|                    |                     |                                        | or fanos                                                                                                    |                                      |                                           |              |  |  |
|                    |                     |                                        | Arlan B                                                                                                    |                                      |                                           |              |  |  |
| 16                 | All State users     | Below the Projects in HSP arid         |                                                                                                    | The selected project is added in     |                                           | Not Started  |  |  |
| 10                 |                     | select a project and click the Add     | Bin Bankari Aver Recover Bran Marco Orac - Manager Andrewer -                                                                                                    | the Projects in                      |                                           |              |  |  |
|                    |                     | button.                                | REMINION                                                                                                    | Recommendation grid.                 |                                           |              |  |  |
|                    |                     |                                        | Recommendation 1                                                                                                    |                                      |                                           |              |  |  |
|                    |                     |                                        | *Recommendation *                                                                                                    |                                      |                                           |              |  |  |
|                    |                     |                                        | Reservedulor*  Reservedulor*  Vol Preservedulor*  Vol Preservedulor*                                                                                                    |                                      |                                           |              |  |  |
|                    |                     |                                        | WT is advand                                                                                                    |                                      |                                           |              |  |  |
|                    |                     |                                        | Austransistation spalae<br>-                                                                                                    |                                      |                                           |              |  |  |
|                    |                     |                                        |                                                                                                    |                                      |                                           |              |  |  |
|                    |                     |                                        | all ministry and Berlammuran Manunar                                                                                                    |                                      |                                           |              |  |  |
|                    |                     |                                        | i regisse and i soviet remet and discourse and discourse a                                                                                                    |                                      |                                           |              |  |  |
|                    |                     |                                        | Nejskishter Bill Nejskishterenden                                                                                                    |                                      |                                           |              |  |  |
|                    |                     |                                        | 12 Novi 200 Antonia<br>2004 Sectors 2020<br>2004 Sectors 2020                                                                                                    |                                      |                                           |              |  |  |
|                    |                     |                                        | TEP-00 fact-liquid to face                                                                                                    |                                      |                                           |              |  |  |
|                    |                     |                                        | ferror tixing<br>oct Planoa                                                                                                    |                                      |                                           |              |  |  |
|                    |                     |                                        |                                                                                                    |                                      |                                           |              |  |  |
|                    |                     |                                        |                                                                                                    |                                      |                                           |              |  |  |

| Date Executed:      |                    |                                         | Test Script                                                                                                    | NHTSA 405 Grant Application - 40     | 50                                         | Tester(s):   |      |
|---------------------|--------------------|-----------------------------------------|----------------------------------------------------------------------------------------------------|--------------------------------------|--------------------------------------------|--------------|------|
| Test Script ID:     | GMSS-APP-405       | 5-0004                                  | Test Script Description                                                                                                    | Verify the appropriate details and   | functionality of the 405(c) section on the | Environment: |      |
| Requirements:       | GMSS-HSP-02        | 3.0.0.1, GMSS-HSP-023.0.1, GMSS-        |                                                                                                    | NHTSA Highway Safety Plan            |                                            | Browser:     |      |
|                     | HSP-023.0.2, G     | MSS-HSP-023.2, GMSS-HSP-023.4,          |                                                                                                    |                                      |                                            | Pass/Fail:   |      |
|                     | HSP-023.6.1. G     | MSS-HSP-023.6.2, GMSS-HSP-              |                                                                                                    |                                      |                                            |              |      |
|                     | 023.6.3, GMSS      | HSP-023.6.4, GMSS-HSP-023.6.5,          |                                                                                                    |                                      |                                            |              |      |
|                     | GMSS-HSP-023.6.8   |                                         |                                                                                                    |                                      |                                            |              |      |
|                     |                    |                                         |                                                                                                    |                                      |                                            |              |      |
| Testing enviromen   | t: https://nhtsagi | nsspreprod.crm9.dynamics.com            | Dresonditions                                                                                                    |                                      | Post Conditions                            |              |      |
| l Iser is logged on | to GMSS Llear      | has started a new Highway Safety Plan   | n (See GMSS-APP-402-0001 NHTSA Grant Application - Summary Information script for more details on                                                                                                    | State users are able to complete #   | Post Conditions                            |              | <br> |
| logging in and star | ting a new HSP     | .) The GTL has indicated that the State | is eligible to apply for the 405(c) grant while completing their administration steps in GMSS-APP-NHTSA-                                                                                                    | State users are usie to complete a   | ie 403(c) section appropriately.           |              |      |
| HO.<br>Sten #       | Role               | Sten Description                        | Visual                                                                                                    | Expected Result                      | Actual Result (Enter a                     | Status       |      |
|                     |                    |                                         |                                                                                                    |                                      | description only if the result is          |              |      |
|                     |                    |                                         |                                                                                                    |                                      | different from Expected or if the          |              |      |
|                     |                    |                                         |                                                                                                    |                                      | step fails.)                               |              |      |
| 17                  | All State users    | Below the Performance Measures          | 📳 🛗 NHTSA & R207e2feg v Secondations ; Secondations ; SANDBOX 🖉 🖉 + 😿 🔿 X 🌡                                                                                                    | The selected performance             |                                            | Not Started  |      |
|                     |                    | measure name and click the Add          | Вол Долгос +ыл Эсостит Штат Моло Сонг монгол финисали + -                                                                                                    | Performance Measures in              |                                            |              |      |
|                     |                    | button.                                 | Recommendation 1 -                                                                                                    | Recommendation grid.                 |                                            |              |      |
|                     |                    |                                         |                                                                                                    |                                      |                                            |              |      |
|                     |                    |                                         |                                                                                                    |                                      |                                            |              |      |
|                     |                    |                                         | Lier Performance Measure to be and for demonstrate quantification and measurable program.                                                                                                    |                                      |                                            |              |      |
|                     |                    |                                         | Performance Massava (HASP) +    Performance Massava (HASPANCE) +    Performance Massava (HASPANCE) +      |                                      |                                            |              |      |
|                     |                    |                                         | Prytheed and that are type     Prytheed and the are type     Prytheed and the are type                                                                                                    |                                      |                                            |              |      |
|                     |                    |                                         | Polythemedian bit and type,                                                                                                    |                                      |                                            |              |      |
|                     |                    |                                         | Experience and a de types,                                                                                                    |                                      |                                            |              |      |
|                     |                    |                                         | b () (brown our date of the part, in a set of the part of the part    |                                      |                                            |              |      |
|                     |                    |                                         | Politikan para dara dara baga ina ina ina ina ina ina ina ina ina in                                                                                                    |                                      |                                            |              |      |
|                     |                    |                                         | () () () () () () () () () () () () () (                                                                                                    |                                      |                                            |              |      |
|                     |                    |                                         |                                                                                                    |                                      |                                            |              |      |
| 18                  | All State users    | Click the Save & Close button on the    |                                                                                                    | The recommendation information       |                                            | Not Started  |      |
|                     |                    | top header.                             | Bine Barrace +we Bacces Bran Cave Mancal Sector -                                                                                                    | is saved. The User is taken back     |                                            |              |      |
|                     |                    |                                         | numeron<br>Decomposedation 1                                                                                                    | to the 405c application form.        |                                            |              |      |
|                     |                    |                                         | Recommendation 1 -                                                                                                    |                                      |                                            |              |      |
|                     |                    |                                         | *Recommendation                                                                                                    |                                      |                                            |              |      |
|                     |                    |                                         | Neurometalise 1 Velocity of the second second                                                                                                    |                                      |                                            |              |      |
|                     |                    |                                         | ferrorender ( jefte                                                                                                    |                                      |                                            |              |      |
|                     |                    |                                         |                                                                                                    |                                      |                                            |              |      |
|                     |                    |                                         |                                                                                                    |                                      |                                            |              |      |
|                     |                    |                                         | +Projects and Performance Measures                                                                                                    |                                      |                                            |              |      |
|                     |                    |                                         | Ed Polyce is the KP that inglesses (assumedation)<br>Polyce is 160 The Company of the Company of th |                                      |                                            |              |      |
|                     |                    |                                         | u         Nachtweit         u         R.6         Nachtweit         Nachtweit           10         Nove100         Nachtweit         Nove100         Nove100         Nove100                                                                                                    |                                      |                                            |              |      |
|                     |                    |                                         | 101-4 Set Riget S (2011 Method)<br>102/101 Set Riget S (2011 Method)<br>Add 1000                                                                                                    |                                      |                                            |              |      |
|                     |                    |                                         | famoe biring                                                                                                    |                                      |                                            |              |      |
|                     |                    |                                         | eet famos                                                                                                    |                                      |                                            |              |      |
|                     |                    |                                         | Action II                                                                                                    |                                      |                                            |              |      |
| 19                  | All State users    | Repeat Steps 13-18 to add additional    |                                                                                                    | Same as above.                       |                                            | Not Started  |      |
| Projects            |                    | essentinendations.                      |                                                                                                    |                                      |                                            |              |      |
| 20                  | All State users    | Scroll down and verify that the         |                                                                                                    | The projects are listed in the grid. |                                            |              |      |
|                     |                    | projects added in the HSP are listed    | 2 СБГАТТСИА В \$20 (собор < конский конска) и маке 200 собор > 0 ? \$<br>О межно по конски конский самита конски самита конска с с с с с с с с с с с с с с с с с с                                                                                                    |                                      |                                            |              |      |
|                     |                    | x000D                                   | Вил Динасох \$икона: +ан Доолгоо Волг ⊕легосон \$4кон Олис — т. с. й X                                                                                                    |                                      |                                            |              |      |
|                     |                    | Note: For the projects to be listed in  | нас слат такие силт како салт настика силт инстиксов и тако инскинал сина.<br>НАWAII 2020 - 405(c) чи                                                                                                    |                                      |                                            |              |      |
|                     |                    | the grid, it needs to be added in the   | Meeting:                                                                                                    |                                      |                                            |              |      |
|                     |                    | Countermeasure Strategies ->            | *Projects                                                                                                    |                                      |                                            |              |      |
|                     |                    | Projects -> Add New -> Yes on the       | V hashees v heeter v Annual VIII Annual VIII Annual VI    |                                      |                                            |              |      |
|                     |                    | assessment recommendation?              | 187 M Manager La La La La La La La La La La La La La                                                                                                    |                                      |                                            |              |      |
|                     |                    | question.                               |                                                                                                    |                                      |                                            |              |      |
|                     |                    |                                         |                                                                                                    |                                      |                                            |              |      |
|                     |                    |                                         |                                                                                                    |                                      |                                            |              |      |
| Quantifiable and    | Measurable Pro     | ogress Requirement                      |                                                                                                    | La 11 - 2 - 2 - 2                    |                                            |              |      |
| 21                  | All State users    | Click the Add New button to add         | BERNHTSA 6 R20 Testing - essuitant mel L : ) Hereazer essuit > SANDBOX P S + V 0 2 💈                                                                                                    | I ne New Quantitative                |                                            |              |      |
|                     |                    | dominitative unite.                     | рание донного филополи настоях полото дона анто фило дона                                                                                                    | displayed.                           |                                            |              |      |
|                     |                    |                                         | RECONCINENT OVER ALCONET NORE WITH MEDINEOUS INTERNING UNKNOWNED UNKNOWNED UNKN                                                                                                    |                                      |                                            |              |      |
|                     |                    |                                         | PTAYVAII 2020 - 405(C) 11 405(mm                                                                                                    |                                      |                                            |              |      |
|                     |                    |                                         | 1                                                                                                    |                                      |                                            |              |      |
|                     |                    |                                         |                                                                                                    |                                      |                                            |              |      |
|                     |                    |                                         | Quantifiable and Measurable Progress Requirement                                                                                                    |                                      |                                            |              |      |
|                     |                    |                                         | Address                                                                                                    |                                      |                                            |              |      |
|                     |                    |                                         | Sanih Vila Stri Eleri Sanih Vila Sanih Vila Sanih Urlika On Sanji Oslava Ingend Antoneo hod Stri Der in Antoneo hod Stri Der in Antoneo hod Stri Der                                                                                                    |                                      |                                            |              |      |
|                     |                    |                                         |                                                                                                    |                                      |                                            |              |      |
|                     |                    |                                         |                                                                                                    |                                      |                                            |              |      |
|                     |                    |                                         |                                                                                                    |                                      | 1                                          |              |      |

| Date Executed:                    |                     |                                        | Test Script: NHTSA 405 Grant Application - 405c                                                                                                    |                                        | Tester(s):                                |              |  |  |
|-----------------------------------|---------------------|----------------------------------------|----------------------------------------------------------------------------------------------------|----------------------------------------|-------------------------------------------|--------------|--|--|
| Test Script ID: GMSS-APP-405-0004 |                     | -0004                                  | Test Script Description                                                                                                    | : Verify the appropriate details and f | unctionality of the 405(c) section on the | Environment: |  |  |
| Requirements:                     | GMSS-HSP-023        | 3.0.0.1, GMSS-HSP-023.0.1, GMSS-       |                                                                                                    | NHTSA Highway Safety Plan              |                                           | Browser:     |  |  |
|                                   | HSP-023.0.2, G      | MSS-HSP-023.2, GMSS-HSP-023.4,         |                                                                                                    |                                        |                                           | Pass/Fail:   |  |  |
|                                   | GMSS-HSP-023        | 8.6, GMSS-HSP-023.6.0, GMSS-           |                                                                                                    |                                        |                                           |              |  |  |
|                                   | HSP-023.0.1, G      | MSS-HSP-023.0.2, GMSS-HSP-             |                                                                                                    |                                        |                                           |              |  |  |
|                                   | GMSS-HSP-023        | 3.6.8                                  |                                                                                                    |                                        |                                           |              |  |  |
|                                   |                     |                                        |                                                                                                    |                                        |                                           |              |  |  |
| Testing enviromen                 | nt: https://nhtsagn | nsspreprod.crm9.dynamics.com           |                                                                                                    |                                        |                                           |              |  |  |
|                                   |                     |                                        | Preconditions                                                                                                    |                                        | Post Conditions                           |              |  |  |
| User is logged on                 | to GMSS. User I     | has started a new Highway Safety Plan  | . (See GMSS-APP-402-0001 NHTSA Grant Application - Summary Information script for more details on                                                                                                    | State users are able to complete th    | e 405(c) section appropriately.           |              |  |  |
| HO.                               | rting a new HSP.    | ) The GTL has indicated that the State | Is eligible to apply for the 405(c) grant while completing their administration steps in GMSS-APP-INH ISA-                                                                                                    |                                        |                                           |              |  |  |
| Step #                            | Role                | Step Description                       | Visual                                                                                                    | Expected Result                        | Actual Result (Enter a                    | Status       |  |  |
|                                   |                     |                                        |                                                                                                    |                                        | description only if the result is         |              |  |  |
|                                   |                     |                                        |                                                                                                    |                                        | different from Expected or if the         |              |  |  |
|                                   | All Oliver          |                                        |                                                                                                    | The User's shirts to edd a             | 3100 1013.7                               |              |  |  |
| 22                                | All State users     | Enter a Quantitative Improvement       | 📰 🔠 NHTSA 🕷 🛛 R 20 Testing v 🖉 et 21 Save Save S                                                                                                    | Quantitative Improvement Name.         |                                           |              |  |  |
|                                   |                     |                                        | two and two incorporation can be determined with the second second se                                                                                                    |                                        |                                           |              |  |  |
|                                   |                     |                                        | diversion involves, discover les régimes possibilities                                                                                                    |                                        |                                           |              |  |  |
|                                   |                     |                                        | New Quantitative Improvement                                                                                                    |                                        |                                           |              |  |  |
|                                   |                     |                                        | *General                                                                                                    |                                        |                                           |              |  |  |
|                                   |                     |                                        | 0-                                                                                                    |                                        |                                           |              |  |  |
|                                   |                     |                                        | Ryslevicij (la la Ingualitat                                                                                                    |                                        |                                           |              |  |  |
|                                   |                     |                                        | Cash u Dava U Masa U<br>Nashay 0 Casiavajakatan 0 Marpay 0                                                                                                    |                                        |                                           |              |  |  |
|                                   |                     |                                        | Performance average to be imparted.                                                                                                    |                                        |                                           |              |  |  |
|                                   |                     |                                        | Accesy II Southers II Completens II<br>Accessibly II Outlendy II Integration                                                                                                    |                                        |                                           |              |  |  |
|                                   |                     |                                        | Interdencipies of the measure.                                                                                                    |                                        |                                           |              |  |  |
|                                   |                     |                                        |                                                                                                    |                                        |                                           |              |  |  |
|                                   |                     |                                        |                                                                                                    |                                        |                                           |              |  |  |
|                                   |                     |                                        |                                                                                                    |                                        |                                           |              |  |  |
|                                   |                     |                                        |                                                                                                    |                                        |                                           |              |  |  |
|                                   |                     |                                        | Ann H                                                                                                    |                                        |                                           |              |  |  |
| 23                                | All State users     | Check one or more System(s) to be      | 🔠 🏭 NHTSA 🛪 (8.20 Tepting - 48 b) two two L : ) two Cardidants. SANDBOX 0. (2 - 12 - 02 - 2 - 2)                                                                                                    | The User is able to check more         |                                           |              |  |  |
|                                   |                     | impacted.                              | Weakerst use to approvale to reade to be the Weakerst Attention and the Weakerst Attention and Attention and Atten | than one system to be impacted.        |                                           |              |  |  |
|                                   |                     |                                        | Hore gives con + we discentron + + × ×                                                                                                    |                                        |                                           |              |  |  |
|                                   |                     |                                        | New Quantitative Improvement -                                                                                                    |                                        |                                           |              |  |  |
|                                   |                     |                                        | * General                                                                                                    |                                        |                                           |              |  |  |
|                                   |                     |                                        | Guilder hydromet fund                                                                                                    |                                        |                                           |              |  |  |
|                                   |                     |                                        | Systemp; to be impacted.                                                                                                    |                                        |                                           |              |  |  |
|                                   |                     |                                        | Coh U Urar U Vano U<br>kadang Ü Cadan Agladistan Ü DADigay Ü                                                                                                    |                                        |                                           |              |  |  |
|                                   |                     |                                        | Andremana amagi ite ka ingenited.                                                                                                    |                                        |                                           |              |  |  |
|                                   |                     |                                        | Accedity 0 indexes 0 confidence 0<br>Accedity 0 indexes 0 togeties 0                                                                                                    |                                        |                                           |              |  |  |
|                                   |                     |                                        | Eric Bacilytics of the names.                                                                                                    |                                        |                                           |              |  |  |
|                                   |                     |                                        |                                                                                                    |                                        |                                           |              |  |  |
|                                   |                     |                                        |                                                                                                    |                                        |                                           |              |  |  |
|                                   |                     |                                        |                                                                                                    |                                        |                                           |              |  |  |
|                                   |                     |                                        | Adm .                                                                                                    |                                        |                                           |              |  |  |
| L                                 |                     |                                        |                                                                                                    |                                        |                                           |              |  |  |
| 24                                | All State users     | Check one or more Performance          | 🔳 🔠 NHTSA 6   R20Testroj =   eti el Sevenere : - > New Queroscienti. SANDBOX                                                                                                    | The User is able to check more         |                                           |              |  |  |
|                                   |                     | - Accuracy                             | Vestavalli Les vierpre arte le volo Na Castelli Voloriti dati en este en este en este este este este                                                                                                    | impacted.                              |                                           |              |  |  |
|                                   |                     | - Accessibility                        | OVER R PROPERTY APPROXIMATION OF POINT                                                                                                    |                                        |                                           |              |  |  |
|                                   |                     | -Timeliness                            | New Quantitative Improvement -                                                                                                    |                                        |                                           |              |  |  |
|                                   |                     | - Completeness                         | * General                                                                                                    |                                        |                                           |              |  |  |
|                                   |                     | - Integration                          | Cutifier spearestics"<br>O                                                                                                    |                                        |                                           |              |  |  |
|                                   |                     |                                        | Systematic to be Inspected.                                                                                                    |                                        |                                           |              |  |  |
|                                   |                     |                                        | taan - Diaw V Mala U<br>Rodwy B CydoryRadiotae B Malay D                                                                                                    |                                        |                                           |              |  |  |
|                                   |                     |                                        | Performance area() to be impacted.                                                                                                    |                                        |                                           |              |  |  |
|                                   |                     |                                        | Annary 0 Tacken 0 Cardistrea 0<br>Acadely 0 (Aline) 0 imageon 0                                                                                                    |                                        |                                           |              |  |  |
|                                   |                     |                                        | For description of the resource,                                                                                                    |                                        |                                           |              |  |  |
|                                   |                     |                                        |                                                                                                    |                                        |                                           |              |  |  |
|                                   |                     |                                        |                                                                                                    |                                        |                                           |              |  |  |
|                                   |                     |                                        |                                                                                                    |                                        |                                           |              |  |  |
|                                   |                     |                                        |                                                                                                    |                                        |                                           |              |  |  |
| 1                                 |                     |                                        | H H                                                                                                    | 1                                      |                                           | 1            |  |  |

| Date Executed:     |                     |                                        | Test Script: NHTSA 405 Grant Application - 405c                                                                                                    |                                                           | Tester(s):                                 |              |  |
|--------------------|---------------------|----------------------------------------|----------------------------------------------------------------------------------------------------|-----------------------------------------------------------|--------------------------------------------|--------------|--|
| Test Script ID:    | GMSS-APP-405        | -0004                                  | Test Script Description: Verify the appropriate details and functionality of the 405(c) section                                                                                                    |                                                           | functionality of the 405(c) section on the | Environment: |  |
| Requirements:      | GMSS-HSP-023        | 3.0.0.1, GMSS-HSP-023.0.1, GMSS-       | NHTSA Highway Safety Plan                                                                                                    |                                                           | Browser:                                   |              |  |
|                    | HSP-023.0.2, G      | MSS-HSP-023.2, GMSS-HSP-023.4,         |                                                                                                    |                                                           |                                            | Pass/Fail:   |  |
|                    | GMSS-HSP-023        | 3.6, GMSS-HSP-023.6.0, GMSS-           |                                                                                                    |                                                           |                                            |              |  |
|                    | 023.6.3 GMSS-       | HSP-023.6.4 GMSS-HSP-023.6.5           |                                                                                                    |                                                           |                                            |              |  |
|                    | GMSS-HSP-023        | 3.6.8                                  |                                                                                                    |                                                           |                                            |              |  |
|                    |                     |                                        |                                                                                                    |                                                           |                                            |              |  |
| Testing enviromen  | nt: https://nhtsagn | nsspreprod.crm9.dvnamics.com           |                                                                                                    |                                                           |                                            |              |  |
| g                  |                     |                                        | Preconditions                                                                                                    |                                                           | Post Conditions                            |              |  |
| User is logged on  | to GMSS. User h     | has started a new Highway Safety Plar  | . (See GMSS-APP-402-0001 NHTSA Grant Application - Summary Information script for more details on                                                                                                    | State users are able to complete th                       | ne 405(c) section appropriately.           |              |  |
| logging in and sta | rting a new HSP.    | ) The GTL has indicated that the State | is eligible to apply for the 405(c) grant while completing their administration steps in GMSS-APP-NHTSA                                                                                                    | ·   ·                                                     |                                            |              |  |
| HO.<br>Sten #      | Role                | Sten Description                       | Visual                                                                                                    | Expected Result                                           | Actual Result (Enter a                     | Status       |  |
| Step #             | Roic                | Step Description                       | Vidua                                                                                                    | Expected Result                                           | description only if the result is          | Status       |  |
|                    |                     |                                        |                                                                                                    |                                                           | different from Expected or if the          |              |  |
|                    |                     |                                        |                                                                                                    |                                                           | step fails.)                               |              |  |
| 25                 | All State users     | Enter text in the box below Enter      |                                                                                                    | The User is able to manually enter                        | r                                          |              |  |
|                    |                     | description of the measure.            | 🔲 🛱 NHTSA 6   R20 Testing -   400 Marca Santasian Santasian SANDBOX , P (S + V)   40 - 2 🕹                                                                                                    | text or copy/paste.                                       |                                            |              |  |
|                    |                     |                                        | Bier Greizen eine Anderson eine Anderson ein |                                                           |                                            |              |  |
|                    |                     |                                        | One was not operating on a set the second second                                                                                                    |                                                           |                                            |              |  |
|                    |                     |                                        | New Quantitative Improvement w                                                                                                    |                                                           |                                            |              |  |
|                    |                     |                                        | "General                                                                                                    |                                                           |                                            |              |  |
|                    |                     |                                        | <b>0</b> -                                                                                                    |                                                           |                                            |              |  |
|                    |                     |                                        | Systematic to be impacted                                                                                                    |                                                           |                                            |              |  |
|                    |                     |                                        | Cuain II Door II Maca II<br>Rodray II Orden/Adjutation II Mala II                                                                                                    |                                                           |                                            |              |  |
|                    |                     |                                        | Performance served to be logarized.                                                                                                    |                                                           |                                            |              |  |
|                    |                     |                                        | Annary D. Tacken D. Angelose D.<br>Angelogy D. Johnson D. Jacken D. Jacken                                                                                                    |                                                           |                                            |              |  |
|                    |                     |                                        |                                                                                                    |                                                           |                                            |              |  |
|                    |                     |                                        | Lohe description of the measure.                                                                                                    |                                                           |                                            |              |  |
|                    |                     |                                        |                                                                                                    |                                                           |                                            |              |  |
|                    |                     |                                        |                                                                                                    |                                                           |                                            |              |  |
|                    |                     |                                        |                                                                                                    |                                                           |                                            |              |  |
|                    |                     |                                        | Arba B                                                                                                    |                                                           |                                            |              |  |
|                    |                     |                                        |                                                                                                    |                                                           |                                            |              |  |
| 26                 | All State users     | Enter text in the box below Describe   | 🔳 🔡 NHTSA 6   R20 Testing =   est 50 text 546 5                                                                                                    | I he User is able to manually enter<br>text or conv/paste | ſ                                          |              |  |
|                    |                     | the improvement(s).                    | the set of the set of the se      | text of copy/paste.                                       |                                            |              |  |
|                    |                     |                                        | Box Box Poor + on Boxess + + + + + +                                                                                                    |                                                           |                                            |              |  |
|                    |                     |                                        | New Quantitative Improvement .                                                                                                    |                                                           |                                            |              |  |
|                    |                     |                                        | * General                                                                                                    |                                                           |                                            |              |  |
|                    |                     |                                        | Gardighe Hypotent Kara <sup>4</sup>                                                                                                    |                                                           |                                            |              |  |
|                    |                     |                                        | Spennoz te le Ingered                                                                                                    |                                                           |                                            |              |  |
|                    |                     |                                        | Cash B Dow B Maia B<br>Roding D CashyAdjutation B Malay B                                                                                                    |                                                           |                                            |              |  |
|                    |                     |                                        |                                                                                                    |                                                           |                                            |              |  |
|                    |                     |                                        | housey for a paper                                                                                                    |                                                           |                                            |              |  |
|                    |                     |                                        | Accessing - Defending - Insystem -                                                                                                    |                                                           |                                            |              |  |
|                    |                     |                                        | Enter description of the messare.                                                                                                    |                                                           |                                            |              |  |
|                    |                     |                                        |                                                                                                    |                                                           |                                            |              |  |
|                    |                     |                                        |                                                                                                    |                                                           |                                            |              |  |
|                    |                     |                                        |                                                                                                    |                                                           |                                            |              |  |
|                    |                     |                                        | Adar N                                                                                                    |                                                           |                                            |              |  |
| 27                 | All Ctoto upr       | Entor toyt in the boy below Describe   |                                                                                                    | The Licer is able to manually enter                       |                                            |              |  |
| 21                 | All State users     | how the measure is                     | 🔢 🔠 NHTSA 6   R.2.0 Testing - 146 is form families : New Gaunateries in                                                                                                    | text or copy/paste.                                       |                                            |              |  |
|                    |                     | calculated/estimated                   | Box Gostanz +we Browners + + + 2                                                                                                    | in a sopyipustor                                          |                                            |              |  |
|                    |                     |                                        | overstelle energie overstelle an energie mozel energie energie ene                                                                                                    |                                                           |                                            |              |  |
|                    |                     |                                        | New Quantitative improvement .                                                                                                    |                                                           |                                            |              |  |
|                    |                     |                                        | fande has de sessar huidentindentet.                                                                                                    |                                                           |                                            |              |  |
|                    |                     |                                        |                                                                                                    |                                                           |                                            |              |  |
|                    |                     |                                        | 金金金 n 4 5 単 節 間当 0 2 4 9 2 2 5 5 2 2 2 - 4 19 1 1 1 1 - 4 19 1 1 1 1 - 4 19 1 1 1 1 - 4 19 1 1 1 1 - 4 19 1 1 1 1 - 4 19 1 1 1 - 4 19 1 1 - 4 19 1 - 4 19 1 - 4 19 1 - 4          |                                                           |                                            |              |  |
|                    |                     |                                        |                                                                                                    |                                                           |                                            |              |  |
|                    |                     |                                        |                                                                                                    |                                                           |                                            |              |  |
|                    |                     |                                        |                                                                                                    |                                                           |                                            |              |  |
|                    |                     |                                        |                                                                                                    |                                                           |                                            |              |  |
|                    |                     |                                        |                                                                                                    |                                                           |                                            |              |  |
|                    |                     |                                        |                                                                                                    |                                                           |                                            |              |  |
| 1                  |                     |                                        |                                                                                                    | 1                                                         | 1                                          |              |  |

| Date Executed:     |                            |                                                 | Test Script: NHTSA 405 Grant Application - 405c Tes                                                                                                    |                                      | Tester(s):                                |              |   |   |
|--------------------|----------------------------|-------------------------------------------------|----------------------------------------------------------------------------------------------------|--------------------------------------|-------------------------------------------|--------------|---|---|
| Test Script ID:    | GMSS-APP-405               | 5-0004                                          | Test Script Description:                                                                                                    | Verify the appropriate details and f | unctionality of the 405(c) section on the | Environment: |   |   |
| Requirements:      | GMSS-HSP-023               | 3.0.0.1, GMSS-HSP-023.0.1, GMSS-                |                                                                                                    | NHTSA Highway Safety Plan            |                                           | Browser:     |   |   |
|                    | HSP-023.0.2, G             | MSS-HSP-023.2, GMSS-HSP-023.4,                  |                                                                                                    |                                      |                                           | Pass/Fail:   |   |   |
|                    | GMSS-HSP-023               | 3.6, GMSS-HSP-023.6.0, GMSS-                    |                                                                                                    |                                      |                                           |              |   |   |
|                    | HSP-023.6.1, G             | MSS-HSP-023.6.2, GMSS-HSP-                      |                                                                                                    |                                      |                                           |              |   |   |
|                    | GMSS-HSP-023               | 3.6.8                                           |                                                                                                    |                                      |                                           |              |   |   |
|                    |                            |                                                 |                                                                                                    |                                      |                                           |              |   |   |
| Testing enviromen  | t: https://phtsagr         | msspreprod crm9 dynamics com                    |                                                                                                    |                                      |                                           |              |   |   |
| reduing environmen | n. mapo.mintougi           | nooproprod.onno.dynamioo.com                    | Preconditions                                                                                                    |                                      | Post Conditions                           |              |   |   |
| User is logged on  | to GMSS. User I            | has started a new Highway Safety Plar           | n. (See GMSS-APP-402-0001 NHTSA Grant Application - Summary Information script for more details on                                                                                                    | State users are able to complete th  | e 405(c) section appropriately.           |              |   |   |
| logging in and sta | rting a new HSP.           | .) The GTL has indicated that the State         | is eligible to apply for the 405(c) grant while completing their administration steps in GMSS-APP-NHTSA-                                                                                                    |                                      |                                           |              |   |   |
| Step #             | Role                       | Step Description                                | Visual                                                                                                    | Expected Result                      | Actual Result (Enter a                    | Status       |   |   |
|                    |                            |                                                 |                                                                                                    |                                      | description only if the result is         |              |   |   |
|                    |                            |                                                 |                                                                                                    |                                      | different from Expected or if the         |              |   |   |
|                    |                            |                                                 |                                                                                                    |                                      | step fails.)                              |              |   |   |
| 28                 | All State users            | Enter values in the following fields:           | 🖬 🔣 NHTSA & R20 Testing - 49 10 line train C. ; han Caudidates te. SANDBOX 0. 4 19 4 19 4 10 7 🕹                                                                                                    | The User is able to add values in    |                                           |              |   |   |
|                    |                            | - Baseline Value Start Date                     | Read Name, Bit Lance Their again and the The models Name (Statistical Statistics)     Xear Name, Statistical Statistics     Xear Name, Statistical Statistics     Xear Name, Statistical Statistics     Xear Name, Statistics     Xear Name, Statistics     Xear Nam, Statistics     Xear Name, Statistics     Xear Name, Statistics                     | the fields.                          |                                           |              |   |   |
|                    | - Baseline :<br>Raceline : | - Baseline Start Value                          | Box gorator +wa Brancos + A X                                                                                                    |                                      |                                           |              |   |   |
|                    |                            | - Baseline End Value                            | New Quantitative Improvement -                                                                                                    |                                      |                                           |              |   |   |
|                    |                            | - Performance Period Start Date                 |                                                                                                    |                                      |                                           |              |   |   |
|                    |                            | <ul> <li>Performance Period Value</li> </ul>    |                                                                                                    |                                      |                                           |              |   |   |
|                    |                            | <ul> <li>Performance Period End Date</li> </ul> |                                                                                                    |                                      |                                           |              |   |   |
|                    |                            |                                                 |                                                                                                    |                                      |                                           |              |   |   |
|                    |                            |                                                 |                                                                                                    |                                      |                                           |              |   |   |
|                    |                            |                                                 |                                                                                                    |                                      |                                           |              |   |   |
|                    |                            |                                                 |                                                                                                    |                                      |                                           |              |   |   |
|                    |                            |                                                 | Enter the handler webs and darking 12 south date range for methy.<br>Reading Vision (Inf. Vision                                                                                                    |                                      |                                           |              |   |   |
|                    |                            |                                                 | Samine und state in a state in and state                                                                                                    |                                      |                                           |              |   |   |
|                    |                            |                                                 |                                                                                                    |                                      |                                           |              |   |   |
|                    |                            |                                                 | International Annual Contraction of Contraction of the Instance. Pedemana Annual Annual Contraction Annual Annual Annua                                                                                                    |                                      |                                           |              |   |   |
|                    |                            |                                                 | Pedemana Invisit de Chân                                                                                                    |                                      |                                           |              |   |   |
|                    |                            |                                                 | -<br>Arbu                                                                                                    |                                      |                                           |              |   |   |
| 20                 | All Ctoto uporo            | Click the Seve & Class butter on the            |                                                                                                    | The information is payed             |                                           |              |   |   |
| 29                 | All State users            | top header.                                     | 🖬 🛗 NHTSA & #2.0 Testing - et as toos hafes. > tain quereance in. SANDBOX D S + 97 @ 2 🔮                                                                                                    | The Information is saved.            |                                           |              |   |   |
|                    |                            |                                                 | X<br>Bise ⊈one com + w Brownood                                                                                                    |                                      |                                           |              |   |   |
|                    |                            |                                                 | ONALIZAR WADRINKI, ONALIANT NG NARANIT MONET MONET MONET                                                                                                    |                                      |                                           |              |   |   |
|                    |                            |                                                 | New Quantitative Improvement -                                                                                                    |                                      |                                           |              |   |   |
|                    |                            |                                                 | *General                                                                                                    |                                      |                                           |              |   |   |
|                    |                            |                                                 | Cuertofic Imposement Name*                                                                                                    |                                      |                                           |              |   |   |
|                    |                            |                                                 | Spennist to be inquired.                                                                                                    |                                      |                                           |              |   |   |
|                    |                            |                                                 | Dah X Door X Web U<br>Raday U Ostrodykska U Billipp                                                                                                    |                                      |                                           |              |   |   |
|                    |                            |                                                 |                                                                                                    |                                      |                                           |              |   |   |
|                    |                            |                                                 | Arbinates static to la legande.<br>Acceso II Tendres II Conjunces II                                                                                                    |                                      |                                           |              |   |   |
|                    |                            |                                                 | Attrability 0 solareity 0 mogetion 0                                                                                                    |                                      |                                           |              |   |   |
| 30                 | All State users            | Repeat Steps 21-29 to add additional            |                                                                                                    | Same as above                        |                                           |              |   |   |
|                    |                            | Quantitative Improvement data.                  |                                                                                                    |                                      |                                           |              |   |   |
|                    |                            |                                                 |                                                                                                    |                                      |                                           |              |   |   |
| 31                 | All State users            | Click the Save button on the top                | 🗃 🔡 NHTSA 18 🕴 8.2.0 Teating - 🐖 statue tuele (). Hawaa 2000 - eenst 3                                                                                                    | The 405(c) application information   |                                           |              |   |   |
|                    |                            | neaudi.                                         | Descende des houses and her descende her descende (her descende descende des                                                                                                    | is saveu.                            |                                           |              |   |   |
|                    |                            |                                                 | Stelling American and a state cale and an an an an an an an an an an an an an                                                                                                    |                                      |                                           |              |   |   |
|                    |                            |                                                 | HAWAII 2020 - 405(c) u Automatica Automatica               |                                      |                                           |              |   |   |
|                    |                            |                                                 |                                                                                                    |                                      |                                           |              |   |   |
|                    |                            |                                                 | <ul> <li>Fights: Salesy intermation systems intermediate</li> <li>Bala and the fight of the bala and variable to be bala added a constraint of added and the sense bala added a sense bala added and the sense bala added and the sense bala added and the sense bala added added and the sense bala added added adde<br/>Added added added added added added added added added added added added added added added added added added adde<br/>added added added added added added added added added added added added added added added added added added adde<br/>added ad</li></ul> |                                      |                                           |              |   |   |
|                    |                            |                                                 | own' ž                                                                                                    |                                      |                                           |              |   |   |
|                    |                            |                                                 | Tartic Incide Conditions (Second and participations                                                                                                    |                                      |                                           |              |   |   |
|                    |                            |                                                 | Name of HEC Conditions* Inter of HEC Conditions* Inter of HEC Condition               |                                      |                                           |              |   |   |
|                    |                            |                                                 |                                                                                                    |                                      |                                           |              |   |   |
|                    | 411 Charles                | Click the Melidete Days butter                  |                                                                                                    | The Contem about the stall of the    |                                           |              |   |   |
| 32                 | All State users            | the top header                                  | 🖽 🔐 MHTSA a 🛛 R20 Texting - an 16 Save-ture 1. , reason and 6. , SANDBOX 🖉 O 🗴 🐇                                                                                                    | required fields have a value         |                                           |              |   |   |
|                    |                            |                                                 | Design R. See Surger and the South Michael St. Michael St. Michael               |                                      |                                           |              |   |   |
|                    |                            |                                                 |                                                                                                    | If a required field does not have a  |                                           |              |   |   |
|                    |                            |                                                 | HAWAII 2020 - 405(c) -a 405(c) -a                                                                                                    | value, a validation error will       |                                           |              |   |   |
|                    |                            |                                                 | (Triffic Educ) (domotion Surgary Information                                                                                                    | validation error will remain until   |                                           |              |   |   |
|                    |                            |                                                 | HALLS, JANKAY INVANIENDEN JYYNEN HILLENDENDON<br>Syn aeffin fer fel oad gange segende fer fel talfe uide jelennes yn hel saktai sgeger ogendere to fon talfe side stel talfe sigeneset geger og de fe a beer gere af er dee the ansag wel of aut annahene is fand ann 1914 and 1915                                                                                                    | the user addresses the error.        |                                           |              |   |   |
|                    |                            |                                                 | Conjul X                                                                                                    |                                      |                                           |              |   |   |
|                    |                            |                                                 | Safe basels Govelanding Convertise (1911) Covelandae                                                                                                    | It all fields have a value, the      |                                           |              |   |   |
|                    |                            |                                                 | None of NEC Conducts" The of NEC Conducts"<br>designed                                                                                                    | Validated.                           |                                           |              |   |   |
|                    |                            |                                                 |                                                                                                    |                                      |                                           |              |   |   |
| 1                  | 1                          | 1                                               |                                                                                                    | 1                                    | 1                                         | 1            | 1 | 1 |

| Date Executed      | :                                 |                                        | Test Script:                                                                                             | NHTSA 405 Grant Application - 40       | 50                                        | Tester(s):   |  |   |
|--------------------|-----------------------------------|----------------------------------------|----------------------------------------------------------------------------------------------------|----------------------------------------|-------------------------------------------|--------------|--|---|
| Test Script ID     | GMSS-APP-405                      | -0004                                  | Test Script Description:                                                                                 | Verify the appropriate details and f   | unctionality of the 405(c) section on the | Environment: |  |   |
| Requirements       | GMSS-HSP-02                       | 3.0.0.1. GMSS-HSP-023.0.1. GMSS-       |                                                                                                    | NHTSA Highway Safety Plan              | , ,,                                      | Browser:     |  |   |
|                    | HSP-023.0.2, G                    | MSS-HSP-023.2, GMSS-HSP-023.4,         |                                                                                                    |                                        |                                           | Pass/Fail:   |  |   |
|                    | GMSS-HSP-02                       | 3.6, GMSS-HSP-023.6.0, GMSS-           |                                                                                                    |                                        |                                           |              |  |   |
|                    | HSP-023.6.1, G                    | MSS-HSP-023.6.2, GMSS-HSP-             |                                                                                                    |                                        |                                           |              |  |   |
|                    | 023.6.3, GMSS                     | HSP-023.6.4, GMSS-HSP-023.6.5,         |                                                                                                    |                                        |                                           |              |  |   |
|                    | GMSS-HSP-02                       | 3.6.8                                  |                                                                                                    |                                        |                                           |              |  |   |
|                    |                                   |                                        |                                                                                                    |                                        |                                           |              |  |   |
| Testing envirome   | nt: https://nhtsagi               | nsspreprod.crm9.dynamics.com           |                                                                                                    |                                        |                                           |              |  |   |
|                    |                                   |                                        | Preconditions                                                                                            |                                        | Post Conditions                           |              |  |   |
| User is logged on  | n to GMSS. User                   | has started a new Highway Safety Plan  | n. (See GMSS-APP-402-0001 NHTSA Grant Application - Summary Information script for more details on       | State users are able to complete th    | e 405(c) section appropriately.           |              |  |   |
| logging in and sta | arting a new HSP                  | ) The GTL has indicated that the State | is eligible to apply for the 405(c) grant while completing their administration steps in GMSS-APP-NHTSA- |                                        |                                           |              |  |   |
| Sten #             | Role                              | Step Description                       | Visual                                                                                                   | Expected Result                        | Actual Result (Enter a                    | Status       |  |   |
| otop "             |                                   | ettep becomption                       |                                                                                                    | Expected Result                        | description only if the result is         | otatio       |  |   |
|                    |                                   |                                        |                                                                                                    |                                        | different from Expected or if the         |              |  |   |
|                    |                                   |                                        |                                                                                                    |                                        | sten fails )                              |              |  |   |
|                    |                                   |                                        |                                                                                                    | The second is to be a head, to the UCD |                                           |              |  |   |
| 33                 | All State users                   | After the system updates the 405(c)    |                                                                                                    | The user is taken back to the HSP      |                                           |              |  |   |
|                    |                                   | application form status to valuated,   |                                                                                                    | page.                                  |                                           |              |  |   |
|                    |                                   | click the Save & Close button.         |                                                                                                    |                                        |                                           |              |  |   |
|                    |                                   |                                        |                                                                                                    |                                        |                                           |              |  |   |
|                    |                                   |                                        |                                                                                                    |                                        |                                           |              |  |   |
|                    |                                   |                                        |                                                                                                    |                                        |                                           |              |  |   |
|                    |                                   |                                        |                                                                                                    |                                        |                                           |              |  |   |
|                    |                                   |                                        |                                                                                                    |                                        |                                           |              |  |   |
|                    |                                   |                                        |                                                                                                    |                                        |                                           |              |  |   |
|                    |                                   |                                        |                                                                                                    |                                        |                                           |              |  |   |
|                    |                                   |                                        |                                                                                                    |                                        |                                           |              |  |   |
|                    |                                   |                                        |                                                                                                    |                                        |                                           |              |  |   |
|                    |                                   |                                        |                                                                                                    |                                        |                                           |              |  |   |
|                    |                                   |                                        |                                                                                                    |                                        |                                           |              |  |   |
|                    |                                   |                                        |                                                                                                    |                                        |                                           |              |  |   |
|                    | -                                 | I I                                    | END OF SCRIPT - Continue to a 405d - Impaired Driving grant applic                                       | ation                                  | 1                                         |              |  | 1 |
|                    | 1                                 |                                        |                                                                                                    |                                        |                                           |              |  |   |
| Alternate Flow(s   | 5)                                |                                        |                                                                                                    | ·                                      | ·                                         |              |  |   |
| Negative Flow(s    | Nearbive Town(s): None identified |                                        |                                                                                                    |                                        |                                           |              |  |   |